# Club Registration (only once per club)

1. Select "LOGIN" from the menu.

| NANBUD   | O-DATA   | COM   |      |      | 8     | and a second |
|----------|----------|-------|------|------|-------|--------------|
| UPCOMING | FINISHED | LOGIN | HELP | GEAR | stats | #* ▼         |
|          |          |       |      | 12   |       | NANBIDO      |

2. Click the "New club registration" button.

The club is not required to register for each event separately, but the same data is used for all competitions

New club registration

### 3. Enter all required information.

| ien etab tirougii ti   | ab bite.                                                      |
|------------------------|---------------------------------------------------------------|
| Club :                 | Enter name without TKD/Taekwondo club/                        |
|                        |                                                               |
| Club designation:      | Enter up to 7 characters which you'll see with<br>competitors |
| Contact person:        |                                                               |
| Address:               |                                                               |
| City:                  |                                                               |
| Country:               | CROATIA                                                       |
|                        | Main acoount for club                                         |
| Display name:          |                                                               |
| Email:                 |                                                               |
| Phone:                 |                                                               |
| Password:              |                                                               |
| Password confirmation: |                                                               |
|                        | REGISTER                                                      |

4. After entering all the information, click the "REGISTER" button. If any data is incorrect or already in use (e.g., the "Club designation" must be unique across the entire database), the registration will not proceed.

5. After clicking REGISTER, the system will send an activation email to the email address you provided during registration.

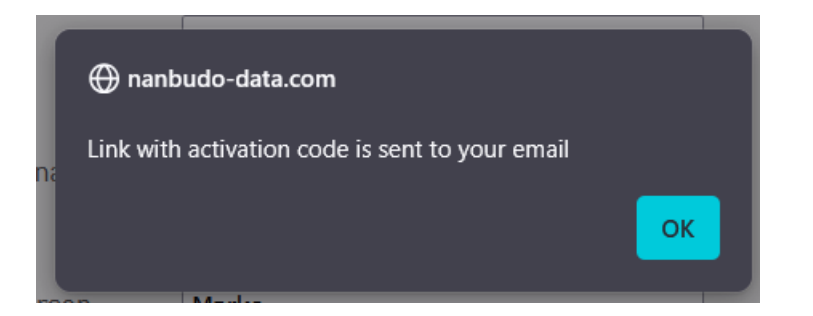

6. When you receive the email, click the activation link inside. A browser window will open and display a message confirming successful activation.

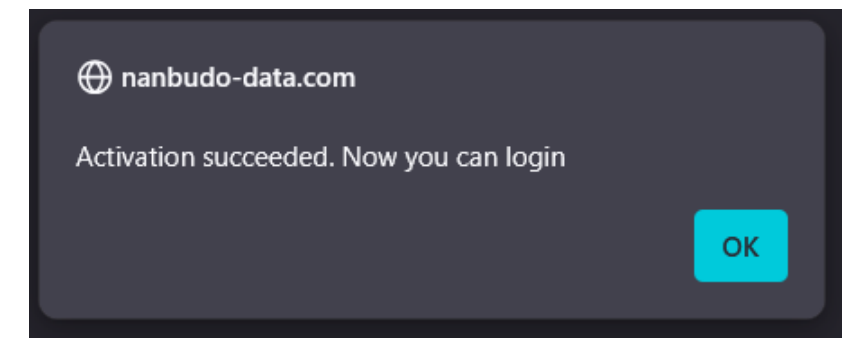

This completes the registration process.

## **Adding Competitors**

1. o enter competitors, you must first register your club and activate it using the activation link, as described above.

2. To log in, go to the competition website and click "LOGIN". If you see "MY CLUB" instead of "LOGIN", it means you are already logged in.

3. After clicking "LOGIN", do the following:

- Select the country you chose during registration.
- Select your club from the dropdown.
- Select the person logging in (a club can have multiple users).
- Enter the password for the selected person.
- Click the "LOGIN" button.

|                         | Login      |   |
|-------------------------|------------|---|
|                         |            |   |
| Country:                | CROATIA    |   |
| Club:                   | > Choose < | - |
| Display name:<br>(Help) |            | • |
| Password:               |            |   |

4. After a successful login, click "MY CLUB" in the main menu.

|          | -        |         | -      | -    |      |      | and a state of the state of the |
|----------|----------|---------|--------|------|------|------|----------------------------------------------------------------------------------------------------|
| UPCOMING | FINISHED | MY CLUB | LOGOUT | HELP | GEAR | TATS | ***                                                                                                    |
|          |          |         |        |      |      |      |                                                                                                    |

(The "MY CLUB" link is only visible after successful login.)

5. Click the "COMPETITORS" link.

| UPCOM    | ING   | FINISHE  | D M   | IY CLUB  | LOGOU | JT HEL | .PG |
|----------|-------|----------|-------|----------|-------|--------|-----|
| Club: Te | est c | lub      |       |          |       |        |     |
| SETTINGS | Сом   | PETITORS | APPLI | CATION L | ISERS |        |     |
|          |       |          |       |          |       |        |     |

6. Click the "Add" button.

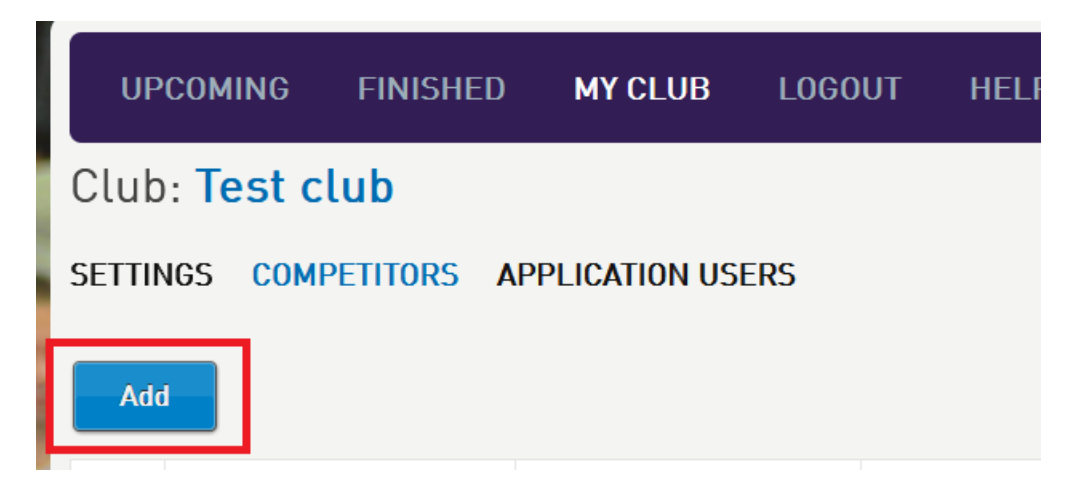

7. A new window will open where you can enter the competitor's data. Fill in all required fields.

|             |                 |  | ÷Þ | æ | - | × |
|-------------|-----------------|--|----|---|---|---|
| First name: |                 |  |    |   |   |   |
| Last name:  |                 |  |    |   |   |   |
| Gender:     | ○ Male ○ Female |  |    |   |   |   |
| Birthday:   | Ê               |  |    |   |   |   |
| Remark:     |                 |  |    |   |   |   |
| Active:     |                 |  |    |   |   |   |
| SAVE        |                 |  |    |   |   |   |
|             |                 |  |    |   |   |   |

- The Remark field is for your internal notes only and is not used elsewhere in the system.
- The "Active" checkbox indicates whether this competitor should be available as a selectable option when registering for a competition.

This completes the process of adding a competitor.

Tip: We recommend adding all competitors first. This is done only once per competitor for the entire competition portal.

## **Registering Competitors for a Tournament**

- 1. Open the portal homepage, e.g., http://nanbudo-data.com.
- 2. Select the tournament you want to register for and click its name or image.
- 3. Basic tournament information will open please read it carefully.
- 4. Click the "APPLICATIONS" link.

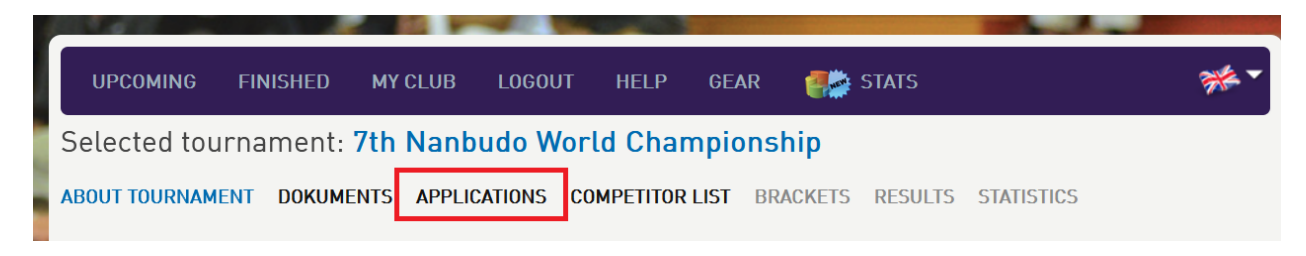

A screen with three columns will appear:

1. **Choose competitors** - the ones you've already entered. If someone is missing, you can add them by clicking the "Add" button in the first column (same process as via "MY CLUB").

2. **Choose category** - select one or more competitors in the first column, then in the middle column select:

- Discipline group
- Gender
- Age group
- Weight category

When done, click "Add" under the "Weight category" dropdown. This will register the selected competitors into the selected category.

3. List chosen - this column shows all competitors and the categories you've registered them in.

You can register a single competitor in multiple categories.

Example: what a selected competitor and category look like before clicking "Add" in the middle column:

| 1 Choose competitors | 2 0                                 | hoose category            | 3 List chosen |        |
|----------------------|-------------------------------------|---------------------------|---------------|--------|
| Add                  | Discipline group<br>Gender          | INDIVIDUAL NANBUDO KUMITE | 1             | Delete |
| 1. JOHN SMITH        | Age group<br>Weight category / Year | INDIVIDUAL NANBUDO KUMITE |               |        |
|                      |                                     | Add                       |               |        |

### And how it looks after successful registration:

| 1 Choose competitors | 2 0                    | Choose category |     |    |            | 3 List chosen       |      |
|----------------------|------------------------|-----------------|-----|----|------------|---------------------|------|
| Add                  | Discipline group       |                 | -   | 1. | JOHN SMITH | IND-KUMITE +18-M+85 |      |
|                      | Gender                 |                 | -   |    |            |                     | lata |
| 94 (A)               | Age group              |                 | -   |    |            | De                  | lete |
| 1. JOHN SMITH        | Weight category / Year |                 | -   |    |            |                     |      |
|                      |                        | l               | Add |    |            |                     |      |

Repeat the process for each competitor you want to register.

If you want to register a competitor in multiple categories/disciplines, you do not need to add them multiple times – just create multiple registrations for the same competitor.

To delete an existing registration, go to the third column, select the registration, and click the "DELETE" button below the list.

#### **IMPORTANT NOTE:**

For all disciplines that are TEAM type (not individual) and also MIXED gender, you need to create a "competitor" with a placeholder name. For Gender, always select "Male".

Example of entering such a competitor:

| Conder      |                     | ÷ | С | - |  |
|-------------|---------------------|---|---|---|--|
| First name: | TEAM                |   |   |   |  |
| Last name:  | KATA I              |   |   |   |  |
| Gender:     | Male  Female        |   |   |   |  |
| Birthday:   | 01.01.2001          |   |   |   |  |
| Remark:     |                     |   |   |   |  |
| Active:     | <ul><li>✓</li></ul> |   |   |   |  |
| SAVE        |                     |   |   |   |  |

Accordingly, when registering that team (competitor), after selecting the discipline, be sure to select "Male" for Gender.